#### 2009MSSJ 1P-056

# 仮説検定法を利用した MS Imagingデータ解析ソフトの開発

(株式会社島津製作所 基盤技術研究所) 〇梶原茂樹、森永浩子、小河潔

## **Development of the Software Using Hypothesis Testing for MS Imaging Data**

<sup>O</sup> <u>S. Kajihara</u>, H. Morinaga, K. Ogawa (Technology Research Laboratory, Shimadzu Corporation)

### **Short Abstract**

The preliminary studies are conducted to apply the hypothesis testing for MS imaging. This result suggests that t-test is useful to find the common or different peaks in two regions.

#### はじめに

質量分析(MS)イメージングを取得した場合、測定点ごとにMSスペクト ルを持つことになり、極めて膨大なデータとなる。この膨大なデータから 人間が目で見て有意な情報を引き出すことは多大な時間と労力を必要と する。このため、多変量解析などの統計的手法を利用して、自動的に膨 大なデータから有意な情報を得るためのソフトウェアが開発されている。 今回、MSイメージングにおいて、ROI(Region Of Interest)で指定した 2つの領域内で同じ強度、あるいは異なる強度のピークを見つけるため、 t検定を利用する方法を検討したので報告する。

#### <u>方法</u>

あらかじめ撮影した光学画像、あるいはTIC(total ion current)による MS画像上で、比較対象の2つの関心領域(ROI)を指定し、各ROIに含ま れるピクセル群において、同一のm/zのピーク強度に違いがあるかを調 べる。このため、「領域A内のピクセル群と領域B内のピクセル群において、 同じm/zで観測されるピーク強度の平均値の差はゼロである」という帰無 仮説に対する検定を行う。ここでは、MSスペクトルのピーク強度は正規 分布に従うと仮定した場合の検定方法を説明する。

まず、各領域で特定のm/zにおけるピーク強度の母集団が正規分布に 従うかを検定する。このため、Lilliefors検定を利用し、有意水準5%で両 側検定を行う。次に、2つの領域の両方で、「正規分布している」という帰 無仮説が棄却されなかったm/zにおいて、等分散性の検定を行う。すな わち、「2つの領域の母分散は同じである」という帰無仮説に対し、検定統 計量F値を使い、有意水準0.25で両側検定を行う。最後に、平均値の差 について、等分散性が棄却されない場合はt検定、等分散性が棄却され た場合はWelchのt検定を、有意水準0.1の両側検定で行う。

#### 開発ソフトウェアの概観

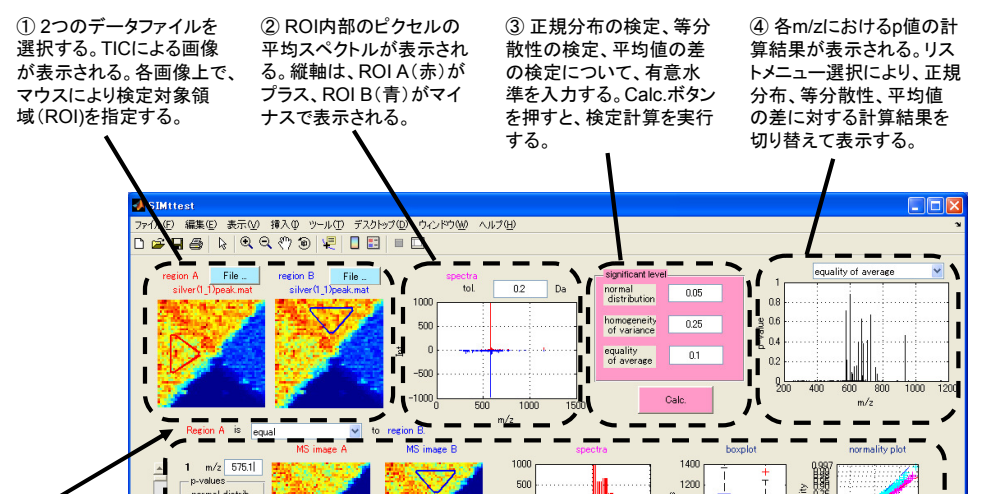

#### <u>結果</u>

インクジェットプリンター(Calario™ PX-G5000@EPSON)でカラー図 形を印刷し、MSイメージングを測定した。図1Aに光学画像、図1BにTIC によるMS画像を示す。カラー図形は、シアンインクで左三角形(▽)、マ ゼンタで右三角形(▽)を描画したものであり、上部の領域(▽)では2色 が混合されている。図1Bに検定対象として設定した2つのROIを示す。 ROI Aはシアン単色領域、ROI Bはシアンとマゼンタの混合領域である。 ROI A、ROI B内部のピクセル群の平均MSスペクトルを図1Cに示す。

🕀 SHIMADZU

正規性が棄却されないm/zにおいて、ピーク強度平均値が等しいことを 否定できないものとしてm/z575の同位体ピーク群が見つかった(図2A)。 また、ピーク強度平均値が等しいとは言い難いピークとしてm/z1152が見 つかった(図2B)。この結果は、m/z575とm/z1152はシアンインクの成分 であるとともに、m/z1152はマゼンタインクとの混合により、イオンサプ レッションが起きたことを示唆している。

さらに、マゼンタ単色領域にROI Cを設定し、ROI Bとの比較を行った。 その結果、ピーク強度平均値が等しいとは言い難いピークの1つとして m/z647が見つかった(図3A)。なお、PCAで見つかったm/z387のピーク について調べると、強度が正規分布していないことがわかった(図3B)。

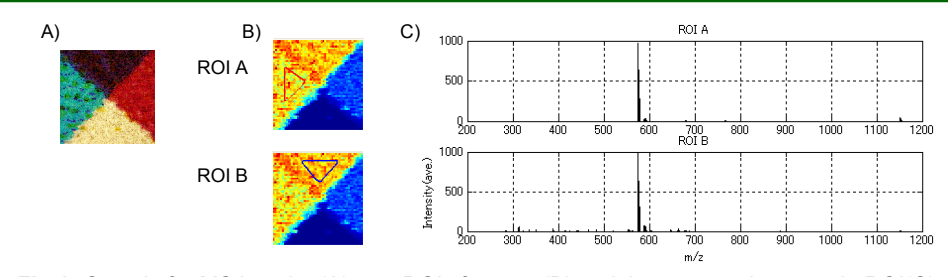

Fig 1. Sample for MS imaging(A), two ROIs for t-test(B) and the averaged spectra in ROI(C).

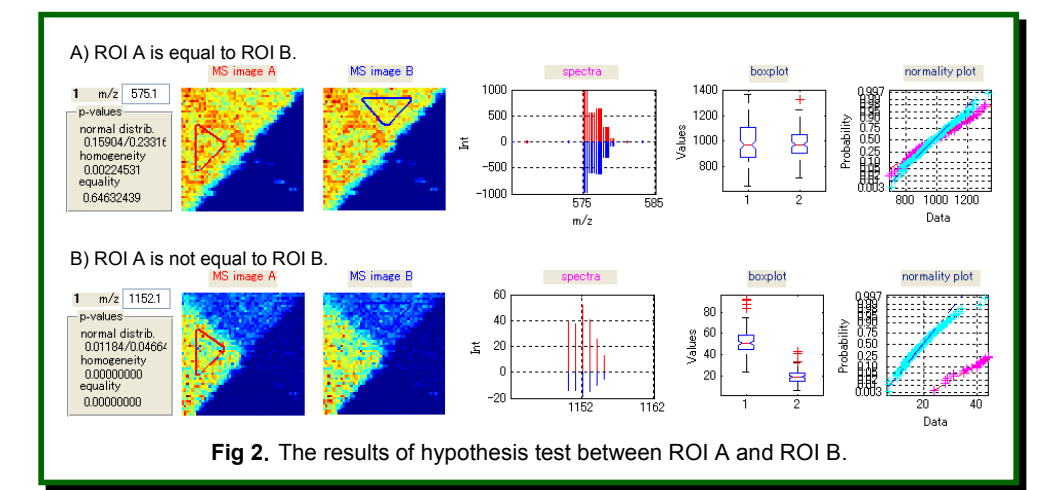

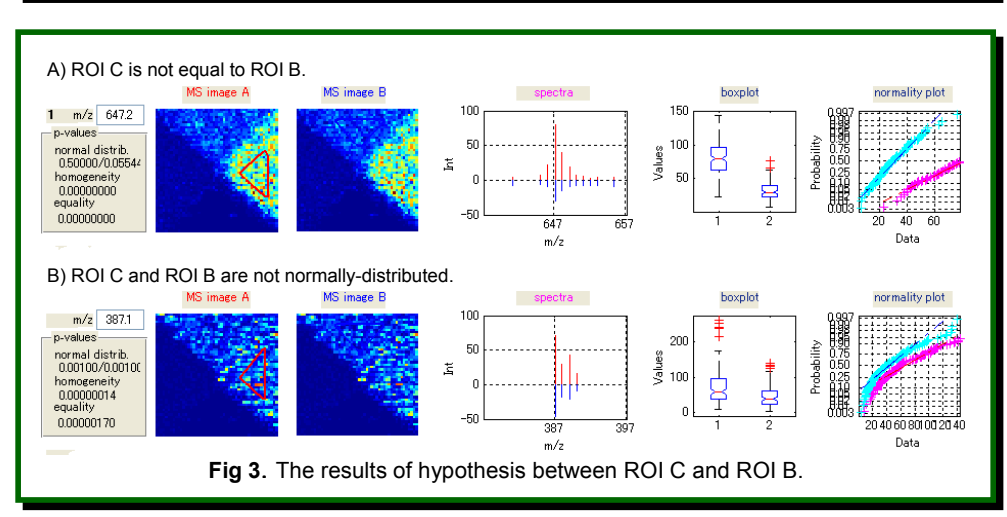

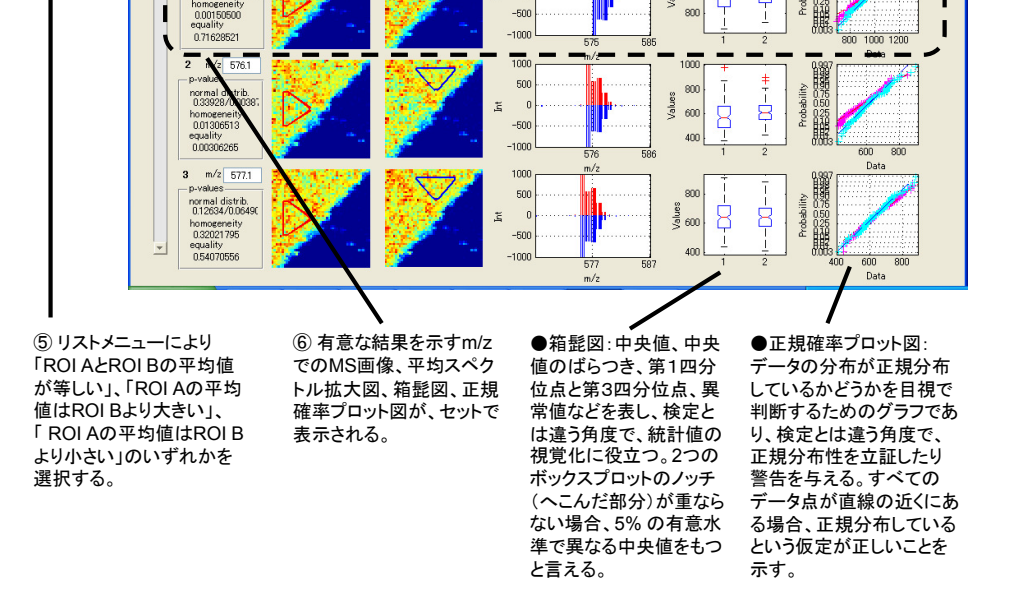

#### <u>結論</u>

MSイメージングにおいて、t検定を利用するソフトウェアを開発し、その 有効性を確認した。このような方法は、従来、主観的に議論されていた MSイメージングの結果を、統計量という客観的指標により説明できると いう点でも意義深いと考える。 今後、正規分布を仮定しないU検定の利用法も検討する予定である。